## Eğitim Talebi Onay Tanımı Bilgileri

Yeni bir eğitim talebi onay tanımı kaydetmek için Eğitim Talebi Onay Tanımları listesindeki **Ekle** seçeneğine tıklanır. Ekle seçeneğiyle açılan pencerede aşağıdaki bilgiler kaydedilir:

| Alan                                                                    | Açıklama                                                                                                    |
|-------------------------------------------------------------------------|----------------------------------------------------------------------------------------------------|
| Kod                                                                     | Eğitim tanımının kodudur. Kod alanı bilgi girilmesi zorunlu bir alandır.                                                                                                    |
| Açıklama                                                                | Eğitim tanımının adı ya da açıklamasıdır.                                                                                                    |
|                                                                         | Açıklama alanı bilgi girilmesi zorunlu bir alan değildir. Ancak arama, sıralama, seçme vb. tüm<br>işlemler açıklama bilgisi verilerek de yapılabilir. Bu nedenle eğitim tanımları, açıklama bilgisinin ilk<br>10 karakterine göre sıralıdır.                                                                                                    |
| Özel Kod                                                                | Eğitim talebi onay tanımı özel kodudur. Eğitim talebi onaylarını gruplamak amacıyla kullanılan ikinci<br>bir kodlama alanıdır.                                                                                                    |
| Yetki<br>Kodu                                                           | Detaylı yetki tanımlaması için kullanılır. Bu alan 10 karakter uzunluğundadır, sayı ve harf birlikte kullanılabilir.                                                                                                    |
| Kriterler<br>Sekmesi                                                    |                                                                                                    |
| Personel<br>Kodu                                                        | Onay tanımının geçerli olacağı personel bilgisinin belirtildiği alandır. Alanın öndeğeri yıldız *<br>değerini içermektedir. Yıldız * değeri, tanımın tüm personel için geçerli olduğunu ifade eder.<br>Listeleme seçeneğine tıklayarak Personel Kartları listesine ulaşılır. Personel Kartları listesinden tek<br>bir çalışan seçilebileceği gibi yıldız *, soru işareti ? ve personel kodu karakterleri kullanılarak, onay<br>tanımının seçilen personel kartları için geçerli olması sağlanabilir.                                                          |
| Kurum<br>Kodu /<br>İşyeri<br>Kodu /<br>Birim<br>Kodu /<br>Bölüm<br>Kodu | Kurum / İşyeri / Birim / Bölüm Kodu alanları da öndeğer olarak yıldız * değerini içermektedir.<br>Alanların değerinin yıldız * olarak kayıt edilmesi ile onay tanımının tüm kurum / işyeri / birim /<br>bölüm için geçerli olması sağlanır. Bu alanlardan herhangi birinden listeleme<br>seçeneğine tıklandığında, ilgili kayıtların yer aldığı listelere ulaşılır. Ulaşılan listelerden tek bir kayıt<br>seçilebileceği gibi yıldız *, ? ve personel kodu karakterleri kullanılarak, onay tanımının seçilen<br>kayıtlar için de geçerli olması sağlanabilir. |
| Başlangıç<br>Tarihi                                                     | Başlangıç tarihi alanına öndeğer olarak günün tarihi gelir. Bu alanda bir tarih belirtmek zorunludur.<br>Program, eğitim talebi girişi sonucunda talebe ilişkin tarih alanlarını kontrol eder ve sadece tarih<br>aralıklarının uygun olduğu talep kayıtları için onay tanımı geçerli olur.                                                                                                    |
| Bitiş<br>Tarihi                                                         | Bitiş tarihini gösteren alandır.                                                                                                    |
| Eğitim<br>Kodu                                                          | Eğitim talebi onay tanımının hangi eğitim tanımı veya tanımları için geçerli olacağı bu alanda<br>belirlenir.<br>Alanın öndeğeri yıldız * değerini içermektedir. Yıldız değeri, tanımın tüm eğitim tanımları için geçerli<br>olduğunu ifade eder. Listeleme seçeneğine tıklayarak Eğitim Tanımları listesine ulaşılır. Eğitim<br>Tanımları listesinden tek bir eğitim tanımı seçilebileceği gibi yıldız *, soru işareti ? ve eğitim kodu<br>karakterleri kullanılarak, onay tanımının seçilen eğitim tanımları için de geçerli olması sağlanabilir.           |

| Eğitim<br>Türü                     | Eğitim türü bilgisi, eğitim talebine ilişkin seçilen eğitim tanımının tür bilgisidir. Eğitim talebi onay<br>tanımının hangi türden eğitimler için geçerli olacağı bu alanda belirlenir. Öndeğer olarak "Hepsi"<br>seçeneği işaretlidir. Bu seçim, tanımın tüm eğitim türleri için geçerli olduğunu belirtir. Yapılan<br>seçimle, onay tanımının, sadece seçili olan türden eğitim talepleri için geçerli olması sağlanır. |
|------------------------------------|----------------------------------------------------------------------------------------------------|
|                                    | Eğitim Türü alanında listelenecek seçenekler, Sistem Ayarları-Türler-Eğitim Yönetimi-Eğitim Türleri<br>menü seçeneği ile tanımlanır.                                                                                                    |
| Onaylar<br>Sekmesi                 | Onaylar sekmesinde, eğitim taleplerine onay verecek olan kişi, onaylayıcı kişiye gönderilecek mesajının içeriği, mesajın<br>geçerlilik süresi ve bu süre içerisinde onay mesajının cevaplanmaması halinde alınacak aksiyon belirlenir.                                                                                                    |
| Onaylayıcı<br>Türü                 | Onaylayıcı Türü alanında eğitim talebi mesajının gönderileceği ve eğitim talebini onaylayacak kişinin türü girilir.<br>Personel, İdari Yönetici, Üst Pozisyon ve Vardiya Yöneticisi seçenekleri listelenir.                                                                                                    |
| Sicil No /<br>Adı /<br>Soyadı      | Onaylayıcı Türü Personel olarak belirlendiğinde, onay verecek personelin kaydı seçilir. Sicil No<br>alanında listeleme seçeneğine tıklayarak Personel Kartları liste ekranı açılır ve ilgili kayıt seçilir.<br>Seçilen çalışanın ad ve soyadı bilgileri ilgili alanlara otomatik olarak aktarılır. Personel kartı seçme<br>işlemi aynı şekilde Adı ve Soyadı alanlarından da yapılabilir.                                 |
| Seviye                             | Seviye alanı, Onaylayıcı Türü İdari Yönetici veya Üst Pozisyon olarak belirlendiğinde aktif olur.<br>Seçenek olarak 5 seviye listelenir.                                                                                                    |
|                                    | Onaylayıcı Türü alanında İdari Yönetici seçilirse, talebe ilişkin çalışanın kaç seviye üstündeki<br>yöneticinin onaylayıcı olarak atanacağını Seviye alanına belirlenir.                                                                                                    |
|                                    | Onaylayıcı Türü alanında Üst Pozisyon seçilirse, talebe ilişkin çalışanın organizasyon şemasındaki<br>pozisyonu dikkate alınır ve çalışanın Seviye alanında seçilen değer kadar üstündeki pozisyonda<br>çalışan kişi onaylayıcı kişi olarak atanır.                                                                                                    |
| Mesaj<br>Konusu /<br>İçeriği       | Mesaj Konusu ve Mesaj İçeriği alanlarındaki listeleme seçeneğine tıklandığında Formül ekranı açılır.<br>Eğitim talebine istinaden onaylayıcıya gönderilecek olan onay mesajının konusu ve mesajın içeriği<br>bu formül penceresinde yazılır.                                                                                                    |
| Geçerlilik<br>Süresi /<br>Periyodu | Yöneticiye gönderilen onay mesajının geçerlilik süresi, saat, gün, hafta, ay veya yıl bazında<br>belirlenir.                                                                                                    |
|                                    | Farklı yöneticilere gönderilecek onay mesajlarının geçerlilik süreleri satır bazında her yönetici için ayrı ayrı tanımlanır.                                                                                                    |
| Yapılacak<br>İşlem                 | Yapılacak İşlem, Geçerlilik Süresi sonunda uygulanacak işlemin seçildiği alandır. Yapılacak işlem alanında Tekrar e-Posta Gönderilsin, Onaylandı Kabul Edilsin ve Reddedildi Kabul Edilsin olmak üzere üç seçenek listelenir.                                                                                                    |
|                                    | Geçerlilik Süresi ve Geçerlilik Periyodu alanlarında belirtilen süre dolmadan yönetici herhangi bir işlem yaparsa Yapılacak İşlem alanında seçilen işlem iptal olur.                                                                                                    |
|                                    | Tekrar e-Posta Gönderilsin seçilirse, eğitim talebini onaylayacak personele Geçerlilik Süresi /<br>Periyodu sonunda onay mesajı tekrar gönderilir.                                                                                                    |
|                                    | Onaylandı Kabul Edilsin seçilirse, eğitim talebi onaylanmış kabul edilir ve gerekli tüm işlemler yapılır.                                                                                                    |
|                                    | Reddedildi Kabul Edilsin seçilirse, eğitim talebini giren personele eğitim talebinin reddedildiğine<br>ilişkin bilgi mesajı gönderilir ve eğitim talebinin durumu İptal olarak değiştirilir.                                                                                                    |
| Talep<br>Eden<br>Bilgileri         |                                                                                                    |
| Mesaj<br>Konusu /<br>İçeriği       | Mesaj Konusu ve Mesaj İçeriği alanlarındaki listeleme seçeneğine tıklandığında Formül ekranı açılır.<br>Eğitim talebine istinaden alınacak aksiyonla ilgili olarak personele gönderilecek bilgi mesajının<br>konusu ve mesajın içeriği bu formül penceresinde yazılır.                                                                                                    |